## 「eClass 課外活動報名系統」使用方法

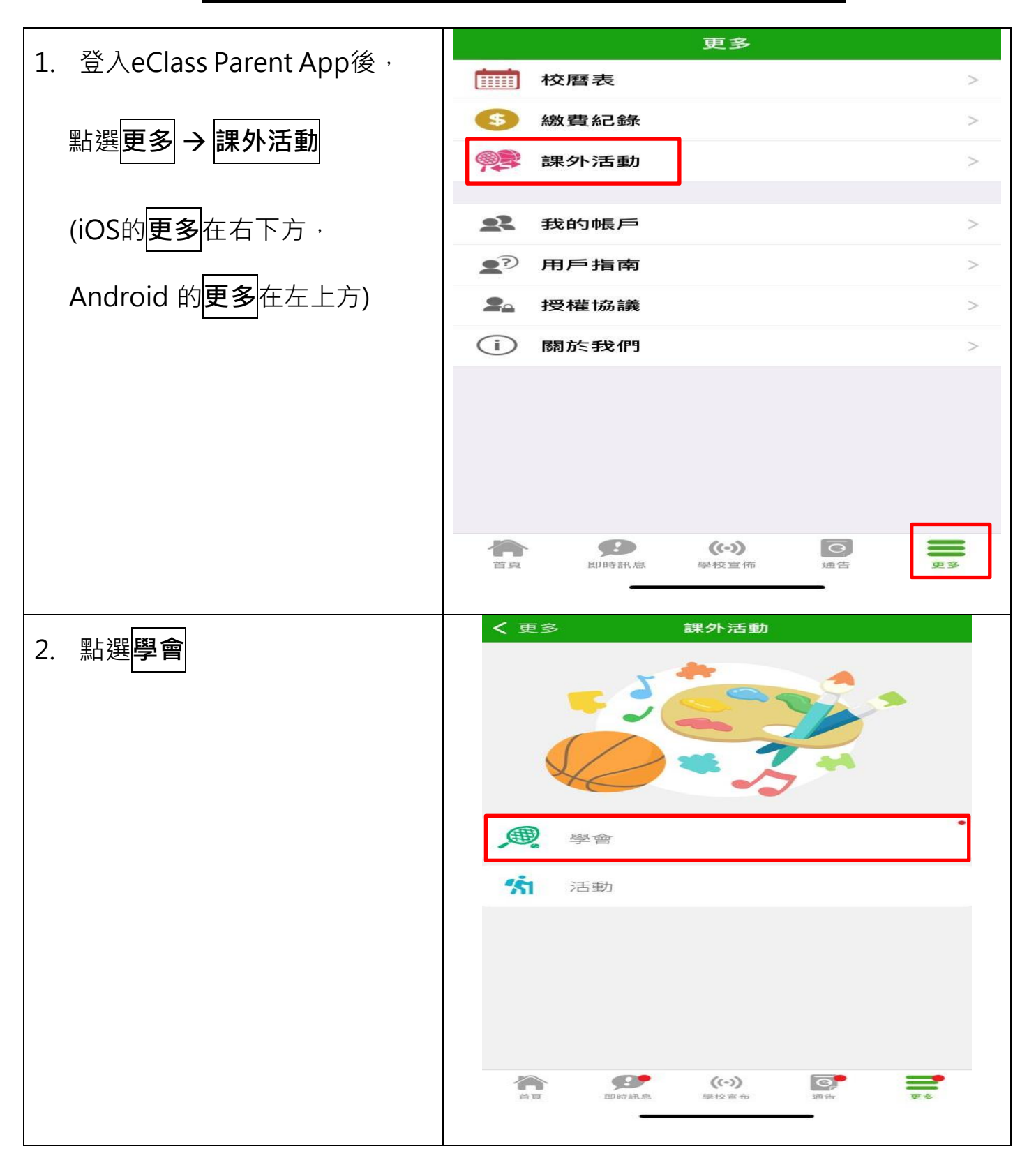

| 3. 點選 <b>查看報名須知及開始申請</b>         | <b>〈</b> 更多 課外活動                                                                                                    |
|----------------------------------|----------------------------------------------------------------------------------------------------|
|                                  | ← 學會                                                                                                    |
|                                  | 上學期學會報名                                                                                                    |
|                                  | ●即日至 2023-10-03 00:00                                                                                                    |
|                                  | 查看報名須知及開始申請                                                                                                    |
|                                  | 🔊 申請中 (待批)                                                                                                    |
|                                  | 批核結果將於2023-10-10公佈                                                                                                    |
| 4. 閱讀 <b>報名須知</b> 後按 <b>開始申請</b> | く 更多 課外活動                                                                                                    |
|                                  | <section-header><section-header></section-header></section-header> |
|                                  | 前頁 印時訊息 (い) 回告 更多                                                                                                    |

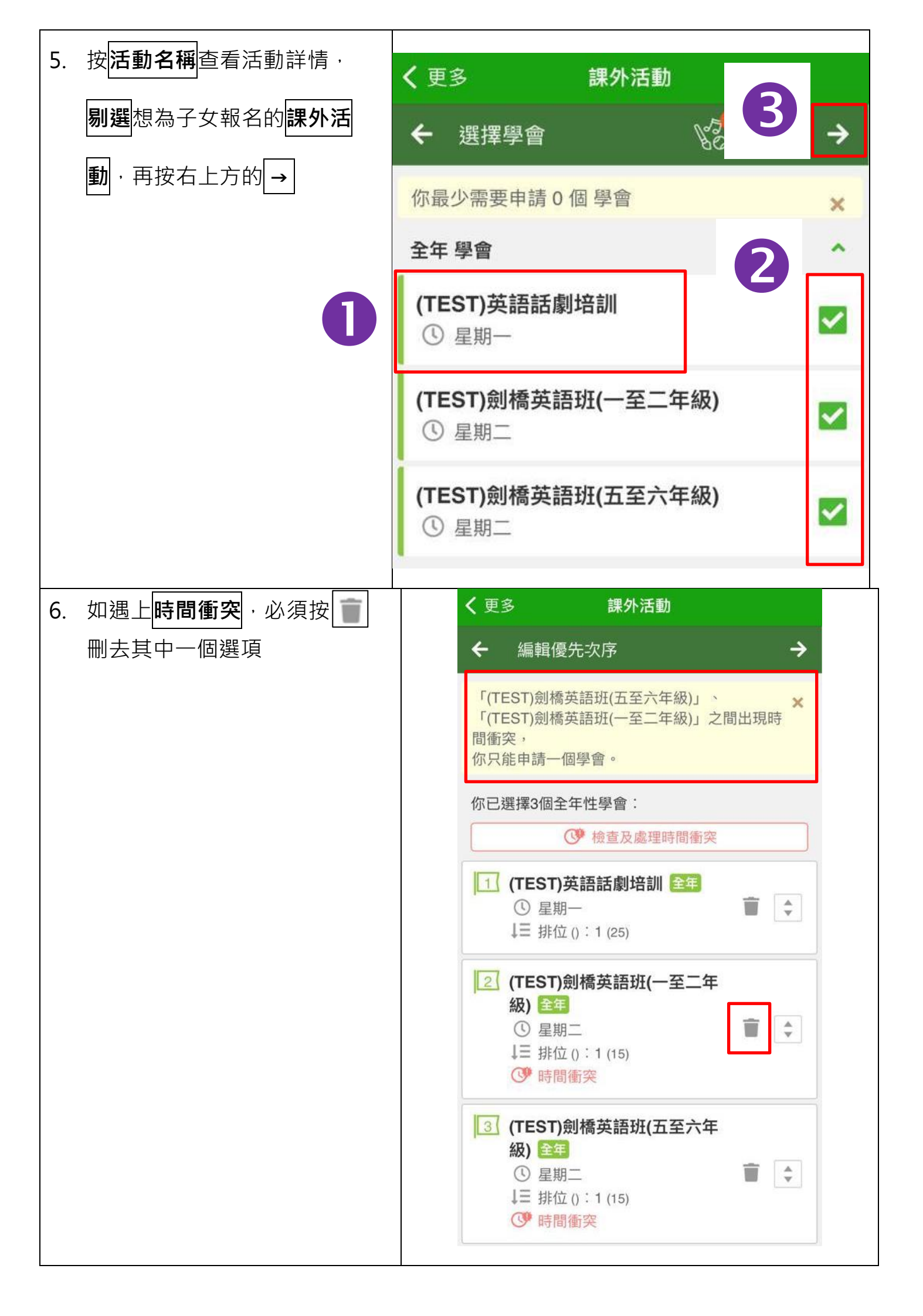

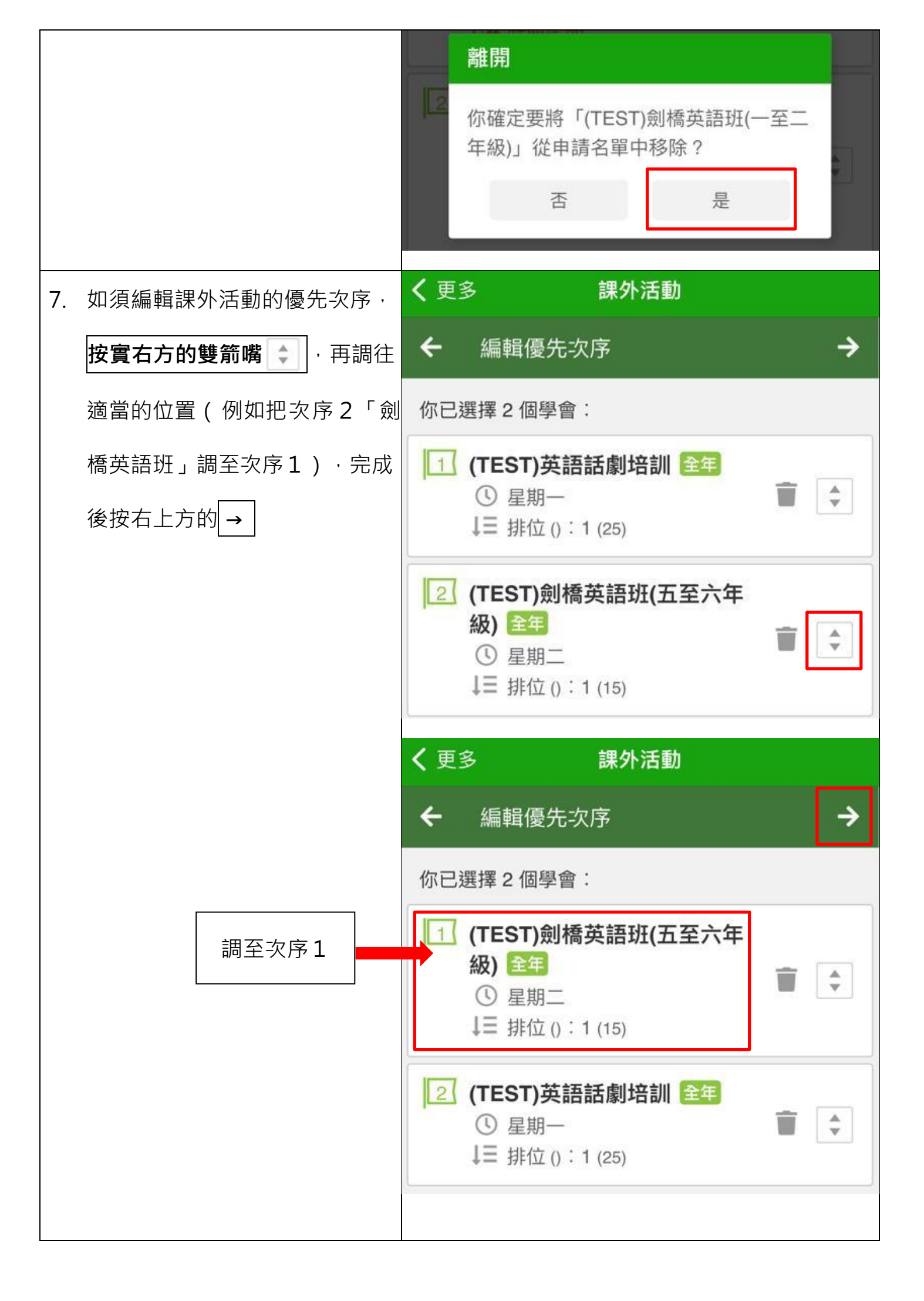

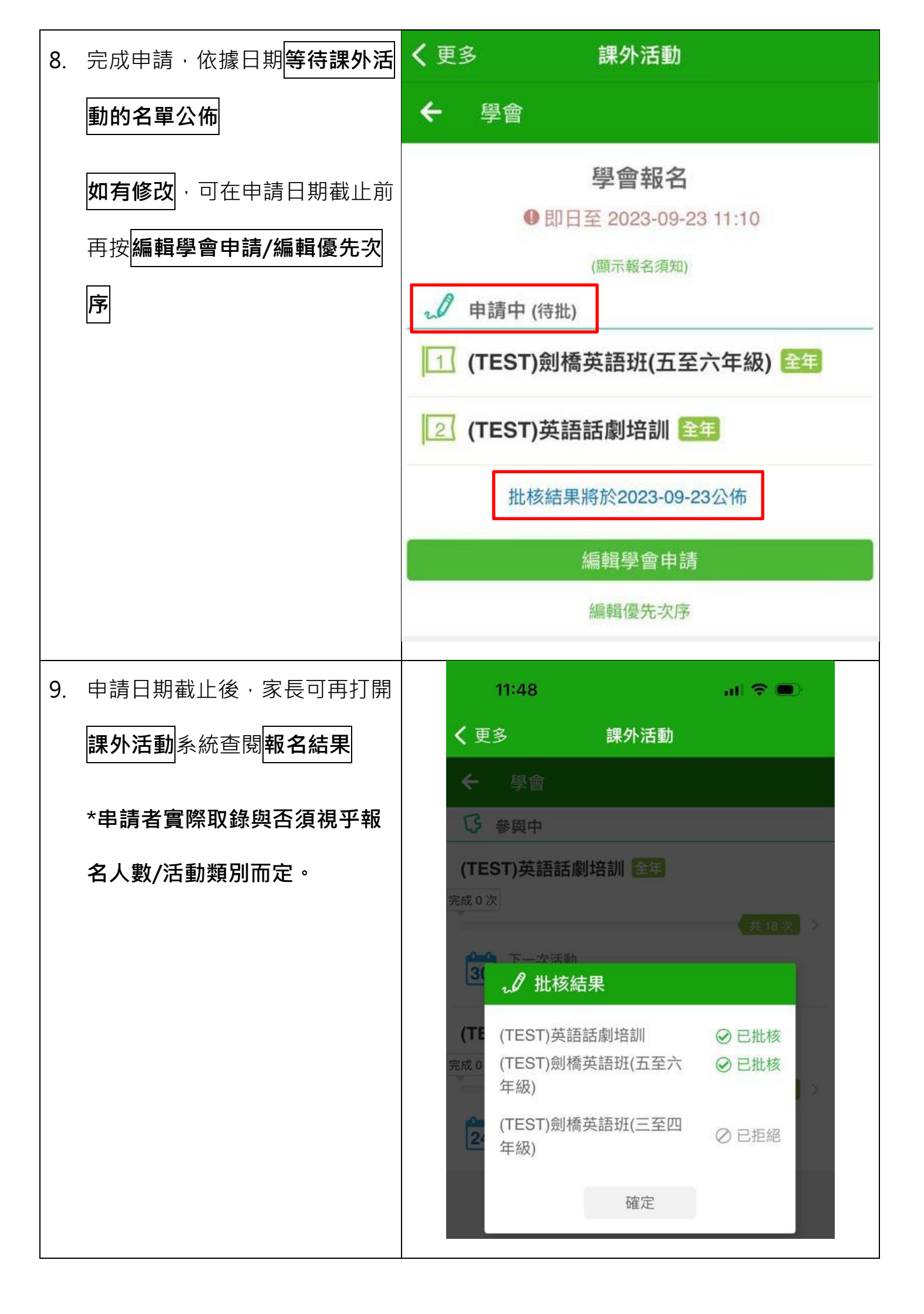